Quản trái màng tra Trang huếng dẫn thận bản bằng cách sử dụng HTTPS (Hypertext Transfer Protogol Secure) bất sứ thủ duyệt web thếp thế bảo vệ bản thận bản bằng cách sử dụng HTTPS (Hypertext Transfer Protogol Secure) bất sứ thủ duyết web thếp thếp thế bảo vệ bản thận bản bằng cách sử dụng HTTPS (Hypertext Transfer Protogol Secure) bất sứ thể với tác tấi khoản của bận.
Nhiệu website hiện nay sử dụng HTTPS một cách mặc định: như khi trana anột sản phẩm nào đó trên mang heặc thất nhất fatter và thiết với thết với thết transfer transfer trans